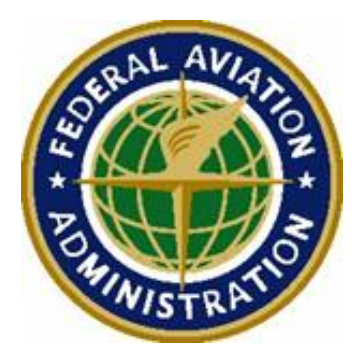

# Software Desk Guide: Candidate NOTAM Contingency System – Distribution

Version 1.12

February 11, 2024

Federal Aviation Administration Aeronautical Services PMO - AJM-336 800 Independence Avenue SW Washington, DC 20591

## **Version History**

| Date       | Revision                             | Version     |
|------------|--------------------------------------|-------------|
| 3/3/2023   | Initial draft for customer review    | 0.1         |
| 3/3/2023   | Revised draft after SME review       | 0.2         |
| 3/6/2023   | Revised draft after customer review  | 0.3         |
| 3/6/2023   | Additional revisions and screenshots | 0.4         |
| 3/30/2023  | Updates from TTX and SRM Panel       | 1.0 (Draft) |
| 4/3/2023   | Final updates with POC               | 1.0         |
| 4/14/2023  | Updated Help section                 | 1.1         |
| 02/11/2024 | Updated NOTAM definition             | 1.12        |

#### **Table of Contents**

| Int | roduction                   | 1 |
|-----|-----------------------------|---|
| 1   | Access                      | 2 |
| 2   | View Candidate NOTAMs       | 3 |
| 3   | Search for Candidate NOTAMs | 5 |
| 4   | Sort Candidate NOTAMs       | 6 |
| 5   | Help                        | 7 |

## List of Figures

| Figure 1: Candidate NOTAM Distribution Page | 3 |
|---------------------------------------------|---|
| Figure 2: Expand Candidate NOTAM Message    | 4 |
| Figure 3: Collapse Candidate NOTAM Message  | 4 |
| Figure 4: Search for Candidate NOTAMs       | 5 |
| Figure 5: Edit List – Sort By               | 6 |

## Introduction

This software desk guide provides instructions on how to use the Candidate Notice to Airmen (NOTAM) Contingency System – Distribution. This application is intended for backup use when the primary NOTAM system is experiencing an extended outage. This desk guide is designed for general aviation public users of the Candidate NOTAM Contingency System – Distribution application. These users may include pilots, airline dispatchers, and airport authority personnel searching for NOTAMs.

It is important to note that this site only provides candidate NOTAMs issued during the outage. The published NOTAMs prior to the outage are available at the NOTAM Search site (<u>https://notams.aim.faa.gov/notamSearch</u>).

### 1 Access

Members of the general aviation public can access the Candidate NOTAM Distribution page via the following link: <u>https://notambackup.faa.gov</u>. This web application is designed for use with Microsoft Edge, Google Chrome, Safari, or Mozilla Firefox. No login is required.

During an emergency event, when the primary NOTAM system is not available and normal NOTAM operations are impaired, users will be presented with a banner when they access any of the NOTAM web applications. This banner will provide access information for the Candidate NOTAM Contingency System website.

### 2 View Candidate NOTAMs

The Candidate NOTAM Contingency System – Distribution page is intended to be used only during an extended outage of the NOTAM system, which includes both the Federal NOTAM System (FNS) and United States NOTAM System (USNS). This Candidate NOTAM Contingency System – Distribution page will provide the candidate NOTAMs issued during the outage (see Active in Figure 1 below). NOTAMs published prior to the outage can still be accessed from the NOTAM Search website at https://notams.aim.faa.gov/notamSearch.

Published NOTAMs that are cancelled during the outage will also be identified on the candidate NOTAM site (see Cancelled in Figure 1 below). The respective NOTAM number, condition text, and status will be clearly shown on the site.

*Note:* This list is automatically refreshed; however, you can click the **Refresh** button (see in Figure 1 below) to refresh the NOTAM list manually.

| <b>()</b> | 🞯 Federal Aviation Administration                                                                                                    |        |        |        |                                                                                                    |           |                     |                     |  |  |  |  |  |
|-----------|----------------------------------------------------------------------------------------------------|--------|--------|--------|----------------------------------------------------------------------------------------------------|-----------|---------------------|---------------------|--|--|--|--|--|
|           | A This page only provides Candidate NOTAMs issued during the outage, please consult other sources like NOTAM Search for published NOTAMs prior to outage |        |        |        |                                                                                                    |           |                     |                     |  |  |  |  |  |
| 20        | ≥ Candidate NOTAM Distribution                                                                                                    |        |        |        |                                                                                                    |           |                     |                     |  |  |  |  |  |
|           |                                                                                                    |        |        |        | Location Search Q                                                                                                    |           |                     |                     |  |  |  |  |  |
| Page      | 1 <b>of</b> 1                                                                                                    | (9)    |        |        | Sort By ▼ 15 ♥ N                                                                                                    |           | 1 🕨 HI              | æ                   |  |  |  |  |  |
| LID       | ту                                                                                                    | /pe Ke | eyword | Number | Condition                                                                                                    | Status    | Start Date          | End Date            |  |  |  |  |  |
| 800       | DC                                                                                                    | N MC   | /A     | 03/011 | TEST FOR PUBLISHED NOTAM BEING CANCELLED VIA THE C                                                                                                    | Cancelled | 03/01/2023<br>00:00 | 03/18/2023<br>18:30 |  |  |  |  |  |
| BOS       | DC                                                                                                    | DM RV  | NΥ     |        | RWY 33R TWY DIRECTION SIGN AT TWY N LGT U/S                                                                                                    | Active    | 03/03/2023<br>23:10 | 03/04/2023<br>23:59 |  |  |  |  |  |
| MD        | FD                                                                                                    | C IA   | P      |        | IAP CHICAGO MIDWAY INTL, CHICAGO, IL ILS OR LOC RWY 4R, AMDT 2 S-LOC MDA 1020/HAT 401. TEMPORARY CRANE 763FT MSL 1.08 NM SOUTHWEST RWY 4R<br>(2021-AGL-5779/5780-OE) 100 | Active    | 03/03/2023<br>03:31 | 03/03/2023<br>23:59 |  |  |  |  |  |
| ORD       | D                                                                                                    | OM RV  | NΥ     |        | RWY 10C LEAD OFF LGT AT TWY P3 U/S                                                                                                    | Active    | 03/03/2023<br>03:30 | 03/03/2023<br>23:59 |  |  |  |  |  |
|           | D                                                                                                    | OM RV  | NΥ     |        | RWY 19 RWY END ID LGT U/S                                                                                                    | Active    | 03/03/2023<br>03:27 | 03/04/2023<br>23:59 |  |  |  |  |  |
| (awa      | DC                                                                                                    | IO MC  | BST    |        | TOWER LGT (ASR 1036304) 391715.00N0764537.00W (7-                                                                                                    | Active    | 03/03/2023<br>03:24 | 03/03/2023<br>23:59 |  |  |  |  |  |
| 011       | DC                                                                                                    | M MC   | AV     |        | VOR U/S                                                                                                    | Active    | 03/02/2023<br>03:22 | 03/03/2023<br>23:59 |  |  |  |  |  |
| DCA       | DC                                                                                                    | DM AC  | D      |        | AP RDO ALTIMETER UNREL AUTOLAND, HUD TO TOUCHDOWN_                                                                                                    | Active    | 03/02/2023<br>22:21 | 03/03/2023<br>23:59 |  |  |  |  |  |
| IAD       | DC                                                                                                    | ум мс  | /A     |        | IAP WASHINGTON DULLES INTL, WASHINGTON, DC. RNAV (                                                                                                    | Active    | 03/02/2023<br>22:17 | 03/03/2023<br>23:30 |  |  |  |  |  |

Figure 1: Candidate NOTAM Distribution Page

To expand and view the entire NOTAM message within the list, click the **More** button (see Figure 2 below).

| 🛞 Federal Aviation Administration |                                                                                                    |         |        |                                                        |           |                  |                  |  |  |  |  |  |
|-----------------------------------|----------------------------------------------------------------------------------------------------|---------|--------|--------------------------------------------------------|-----------|------------------|------------------|--|--|--|--|--|
|                                   | A This page only provides Candidate NOTAMs issued during the outage, please consult other sources like NOTAM Search for published NOTAMs prior to outage |         |        |                                                        |           |                  |                  |  |  |  |  |  |
| Candidate NOTAM Distribution      |                                                                                                    |         |        |                                                        |           |                  |                  |  |  |  |  |  |
|                                   |                                                                                                    |         |        | O Location Search                                      | 2         |                  |                  |  |  |  |  |  |
| Page 1 of                         | 1 (9)                                                                                                    |         |        |                                                        | Sort By 🕶 | 15 0 144 44      | 1 H H 2          |  |  |  |  |  |
| LID                               | Туре                                                                                                    | Keyword | Number | Condition                                              | Status    | Start Date       | * End Date       |  |  |  |  |  |
|                                   | DOM                                                                                                    | N/A     | 03/011 | TEST FOR PUBLISHED NOTAM BEING CANCELLED VIA THE C.    | Cancelled | 03/01/2023 00:00 | 03/18/2023 18:30 |  |  |  |  |  |
| BOS                               | DOM                                                                                                    | RWY     |        | RWY 33R TWY DIRECTION SIGN AT TWY N LGT U/S            | Active    | 03/03/2023 23:10 | 03/04/2023 23:59 |  |  |  |  |  |
| MDW                               | FDC                                                                                                    | IAP     |        | IAP CHICAGO MIDWAY INTL CHICAGO, IL ILS OR LOC         | Active    | 03/03/2023 03:31 | 03/03/2023 23:59 |  |  |  |  |  |
| ORD                               | DOM                                                                                                    | RWY     |        | RWY 10C LEAD OFF LGT AT TWY P3 U/S                     | Active    | 03/03/2023 03:30 | 03/03/2023 23:59 |  |  |  |  |  |
| W78                               | DOM                                                                                                    | RWY     |        | RWY 19 RWY END ID LGT U/S                              | Active    | 03/03/2023 03:27 | 03/04/2023 23:59 |  |  |  |  |  |
| BWI                               | DOM                                                                                                    | OBST    |        | TOWER LGT (ASR 1036304) 391715.00N0764537.00W (7 More) | Active    | 03/03/2023 03:24 | 03/03/2023 23:59 |  |  |  |  |  |
| OTT                               | DOM                                                                                                    | NAV     |        | VOR U/S                                                | Active    | 03/02/2023 03:22 | 03/03/2023 23:59 |  |  |  |  |  |
| DCA                               | DOM                                                                                                    | AD      |        | AP RDO ALTIMETER UNREL. AUTOLAND, HUD TO TOUCHDOWN     | Active    | 03/02/2023 22:21 | 03/03/2023 23:59 |  |  |  |  |  |
| IND                               | DOM                                                                                                    | N/A     |        | IAP WASHINGTON DULLES INTL, WASHINGTON, DC. RNAV (     | Active    | 03/02/2023 22:17 | 03/03/2023 23:30 |  |  |  |  |  |

Figure 2: Expand Candidate NOTAM Message

To collapse the NOTAM message, click the **Less** button (see Figure 3 below).

| 🙆 Fe   | Federal Aviation Administration                                                                                                    |         |        |                                                                                                    |           |                     |                     |  |  |  |  |  |
|--------|----------------------------------------------------------------------------------------------------|---------|--------|----------------------------------------------------------------------------------------------------|-----------|---------------------|---------------------|--|--|--|--|--|
|        | A This page only provides Candidate NOTAMs issued during the outage, please consult other sources like NOTAM Search for published NOTAMs prior to outage |         |        |                                                                                                    |           |                     |                     |  |  |  |  |  |
| 👱 Ca   | ➤ Candidate NOTAM Distribution                                                                                                    |         |        |                                                                                                    |           |                     |                     |  |  |  |  |  |
|        |                                                                                                    |         |        | Location Search Q                                                                                                    |           |                     |                     |  |  |  |  |  |
| Page 1 | of 1 (9)                                                                                                    |         |        | Sort By - 15 🔹 K                                                                                                    | н н       | 1 🕨 🗰               | S                   |  |  |  |  |  |
| LID    | Туре                                                                                                    | Keyword | Number | Condition                                                                                                    | Status    | Start Date          | End Date            |  |  |  |  |  |
| лк     | DOM                                                                                                    | N/A     | 03/011 | TEST FOR PUBLISHED NOTAM BEING CANCELLED VIA THE C_Marc                                                                                                    | Cancelled | 03/01/2023<br>00:00 | 03/18/2023<br>18:30 |  |  |  |  |  |
| BOS    | DOM                                                                                                    | RWY     |        | RWY 33R TWY DIRECTION SIGN AT TWY N LGT U/S                                                                                                    | Active    | 03/03/2023<br>23:10 | 03/04/2023<br>23:59 |  |  |  |  |  |
| MDW    | FDC                                                                                                    | IAP     |        | IAP CHICAGO MIDWAY I CARAGO, IL ILS OR LOC RWY 4R, AMDT 2_S-LOC MDA 1020/HAT 401. TEMPORARY CRANE 763FT MSL 1.08 NM SOUTHWEST RWY 4R (2021-AGL-5779)5780-0 | Active    | 03/03/2023<br>03:31 | 03/03/2023<br>23:59 |  |  |  |  |  |
| ORD    | DOM                                                                                                    | RWY     |        | RWY 10C LEAD OFF LGT AT TWY P3 U/S                                                                                                    | Active    | 03/03/2023<br>03:30 | 03/03/2023<br>23:59 |  |  |  |  |  |
| W78    | DOM                                                                                                    | RWY     |        | RWY 19 RWY END ID LGT U/S                                                                                                    | Active    | 03/03/2023<br>03:27 | 03/04/2023<br>23:59 |  |  |  |  |  |
| BWI    | DOM                                                                                                    | OBST    |        | TOWER LGT (ASR 1036304) 391715.00N0764537.00W (7 - Marc                                                                                                    | Active    | 03/03/2023<br>03:24 | 03/03/2023<br>23:59 |  |  |  |  |  |
| 011    | DOM                                                                                                    | NAV     |        | VOR U/S                                                                                                    | Active    | 03/02/2023<br>03:22 | 03/03/2023<br>23:59 |  |  |  |  |  |
| DCA    | DOM                                                                                                    | AD      |        | AP RDO ALTIMETER UNREL AUTOLAND, HUD TO TOUCHDOWNL                                                                                                    | Active    | 03/02/2023<br>22:21 | 03/03/2023<br>23:59 |  |  |  |  |  |
| IND    | DOM                                                                                                    | N/A     |        | IAP WASHINGTON DULLES INTL, WASHINGTON, DC. RNAV (                                                                                                    | Active    | 03/02/2023<br>22:17 | 03/03/2023<br>23:30 |  |  |  |  |  |

Figure 3: Collapse Candidate NOTAM Message

### **3** Search for Candidate NOTAMs

You can search for NOTAMs using the **Location Search** bar at the top of the screen (see Figure 4 below).

Type your search term into the search bar. You can search based on location (e.g., airport) or center (e.g., ARTCC).

Notes:

- The search is not case-sensitive (i.e., your terms can be lowercase or uppercase).
- Searching by center in the Location Search field will return candidate NOTAMs within that center's boundary.

Press enter or click the search icon to perform the search.

| 🕐 Federal Aviation Administration |                                                                                                    |         |        |               |                                           |    |            |                  |                  |  |  |  |
|-----------------------------------|----------------------------------------------------------------------------------------------------|---------|--------|---------------|-------------------------------------------|----|------------|------------------|------------------|--|--|--|
|                                   | A This page only provides Candidate NOTAMs issued during the outage, please consult other sources like NOTAM Search for published NOTAMs prior to outage |         |        |               |                                           |    |            |                  |                  |  |  |  |
| <u>≯</u> Ca                       | Candidate NOTAM Distribution                                                                                                    |         |        |               |                                           |    |            |                  |                  |  |  |  |
|                                   |                                                                                                    |         |        |               | O Location Search<br>iad                  | ۹  |            |                  |                  |  |  |  |
| Page 1                            | of 1 (2)                                                                                                    |         |        |               |                                           | So | ort By 🔻 🚺 | 5 🕈 🙌 4 1        | > > > Z          |  |  |  |
| LID                               | Туре                                                                                                    | Keyword | Number | Condition     |                                           |    | Status     | Start Date       | End Date         |  |  |  |
| IAD                               | DOM                                                                                                    | N/A     |        | TEST NOTAM    |                                           |    | Active     | 02/27/2023 12:22 | 02/28/2023 12:20 |  |  |  |
| IAD                               | DOM                                                                                                    | AD      |        | AD AP RDO ALT | IMETER UNREL. AUTOLAND, HUD TO TOUCHDMore |    | Active     | 02/18/2023 20:43 | 02/19/2023 20:42 |  |  |  |
|                                   |                                                                                                    |         |        |               |                                           |    |            |                  |                  |  |  |  |

Figure 4: Search for Candidate NOTAMs

#### 4 Sort Candidate NOTAMs

You can sort NOTAMs by the various columns shown in the table in ascending or descending order, which can be toggled by single-clicking the column in the table. Alternatively, data can be sorted by clicking the **Sort By** field and selecting from the dropdown:

- Location Identifier (LID)
- Type
- Keyword
- Number
- Condition
- Status
- Start Date
- End Date
- Last updated at
- Ascending
- Descending

| 🕐 Fe        | Federal Aviation Administration |             |               |                 |                                                   |                        |            |                      |                  |     |  |  |  |
|-------------|---------------------------------|-------------|---------------|-----------------|---------------------------------------------------|------------------------|------------|----------------------|------------------|-----|--|--|--|
|             |                                 | A This page | only provides | Candidate NOTAN | As issued during the outage, please consult other | sources like NOTAM Sea | rch for pu | blished NOTAMs prior | to outage        |     |  |  |  |
| <u>≯</u> Ca | ndidate N                       | NOTAM Dist  | ribution      |                 |                                                   |                        |            |                      |                  |     |  |  |  |
|             |                                 |             |               |                 | Location Search                                   | ٩                      |            |                      |                  |     |  |  |  |
| Page 1      | of 1 (5)                        |             |               |                 |                                                   | Sort By                | - 15       | ÷ H4 44 1            | H HI 2           | r i |  |  |  |
|             |                                 |             |               |                 |                                                   | • LID                  | _          |                      |                  | -   |  |  |  |
| LID         | Туре 🕶                          | Keyword     | Number        | Condition       |                                                   | 🕏 Туре                 | us         | Start Date           | End Date         |     |  |  |  |
| DCA         | FDC                             | N/A         |               | ODP RONALD RE   | AGAN WASHINGTON NTL, WASHINGTON, DC Me            | Keyword                | 3          | 03/01/2023 10:59     | 03/02/2023 10:59 |     |  |  |  |
| BWI         | FDC                             | N/A         |               | IAP BALTIMORE/  | WASHINGTON INTL THURGOOD MARSHALL, B              | Number                 | elled      | 03/01/2023 11:00     | 03/02/2023 11:00 |     |  |  |  |
| LAD         | DOM                             | AD          |               | AP RDO ALTIMET  | FER UNREL AUTOLAND, HUD TO TOUCHDOW               | Condition              |            | 03/01/2023 10:58     | 03/02/2023 10:58 |     |  |  |  |
| DCA         | DOM                             | N/A         |               | TEST            |                                                   | Condition              | elled      | 03/02/2023 08:33     | 03/03/2023 08:33 |     |  |  |  |
| DCA         | DOM                             | N/A         |               | TEST 2          |                                                   | Status                 | 3          | 03/02/2023 08:42     | 03/03/2023 08:42 |     |  |  |  |
|             |                                 |             |               |                 |                                                   | • Start Tte            |            |                      |                  |     |  |  |  |
|             |                                 |             |               |                 |                                                   | End Date               |            |                      |                  |     |  |  |  |
|             |                                 |             |               |                 |                                                   | Last updated at        |            |                      |                  |     |  |  |  |
|             |                                 |             |               |                 |                                                   | Ascending              |            |                      |                  |     |  |  |  |
|             |                                 |             |               |                 |                                                   | Descending S           |            |                      |                  |     |  |  |  |

Figure 5: Edit List – Sort By

# 5 Help

If you encounter technical issues using the Candidate NOTAM Contingency System – Distribution, please notify the NAIMES Help Desk, which will route your issue to the appropriate personnel. The NAIMES Help Desk may be contacted at 1-866-466-1336, 540-422-4168/69, or 7-AWA-NAIMES@faa.gov.